Informationen zu den elektronischen Verordnungen von Proben für die Mikrobiologie

# Inhalt

| Das Wichtigste in Kürze                                   | 3  |
|-----------------------------------------------------------|----|
| Allgemeine Informationen                                  | 4  |
| Mikrobiologie: Öffnungszeiten                             | 4  |
| Allgemeiner Probentransport                               | 5  |
| Notfall-Proben                                            | 5  |
| Liste der Notfall-Anforderungen                           | 5  |
| Telefonische Anmeldung                                    | 5  |
| Elektronische Verordnung einer Notfall-Probe              | 6  |
| Notfall-Probentransport                                   | 8  |
| KISIM Verordnung                                          | 9  |
| Informationen zur KISIM Verordnung                        | 10 |
| Vordiagnosen                                              | 10 |
| Anforderungen                                             | 11 |
| Material                                                  | 12 |
| Proben-Nummern                                            | 14 |
| Auftrags-Info                                             | 15 |
| Verordnungsanleitung: Verwendung Gruppenfavoriten         | 16 |
| Verordnungsanleitung: Mit Materialeingabe beginnend       |    |
| Für bestehendes Material weitere Anforderungen hinzufügen | 19 |
| Neues Material hinzufügen                                 | 20 |
| Verordnungsanleitung: Mit Anforderungseingabe beginnend   | 23 |
| Nachträgliche Änderung einer Verordnung                   | 25 |
| Nachverordnungen                                          | 25 |
| Besonderheiten bei einzelnen Materialien                  | 26 |
| Blutkulturen                                              | 26 |
| Screening-Proben                                          | 27 |
| Stuhl                                                     | 28 |
| Quantiferon                                               | 28 |
| T-Spot                                                    | 29 |
| Informationen zu den Etiketten                            | 30 |
| Etikettenbeschrieb                                        | 31 |
| Allgemeine Etiketten-/Probenzuordnung                     | 32 |
| Etiketten-/Probenzuordnung bei einem Blutkultur-Set       | 33 |
|                                                           |    |

## Das Wichtigste in Kürze

- Bei den KISIM Verordnungen gilt es folgendes zu beachten:
  - Es können mehrere Materialien in einer Verordnung erfasst werden. Wichtig: **eine Verordnung stellt** <u>einen</u> **Entnahmezeitpunkt** dar, d.h. zeitlich versetzte Probenentnahmen müssen einzeln verordnet werden.
  - Falls KISIM ein bereits vorhandenes Material für weitere Anforderungen (Verfahren) anbietet, wählen Sie immer das bereits vorhandene Material:

| Material 😔                  | Lokalisation / Bemerk. | Proben-Nr. |
|-----------------------------|------------------------|------------|
| A MIK Urin für Schnellteste | Solution (1998)        | 01         |
| Pneumokokken-Antigen        | 🔁 Mat. A 🚥             | Ø          |
| Legionella-Antigen          | Mat. A                 | <b>Ø</b>   |

- Es muss immer eine Material-/Anforderungszuordnung erfolgen, damit ein Auftrag gespeichert werden kann. KISIM vergibt dann automatisch Probennummern, welche für die Material-/Etikettenzuordnung wichtig sind.
- Änderungen der Verordnung sind bis zum Eintreffen der Proben im Labor möglich. Bei Änderung des Materials ist der erneute Etikettendruck und die Verwendung dieser NEUEN Etikette zur Probenbeschriftung zwingend notwendig! Handschriftliche Notizen auf den Proben oder Diskrepanzen bei Etikettentext und elektronischer Eingabe werden im Labor nicht beachtet. Fürs Labor ist die zuletzt gespeicherte Version der Verordnung verbindlich.
- Bei den **Etiketten** gilt es folgendes zu beachten:
  - Bitte verwenden Sie die Etiketten der elektronischen Verordnung nur **einmalig**
  - «MIK» kennzeichnet Proben für das mikrobiologische Labor. Die Angabe innerhalb der Klammer bezieht sich auf das Probengefäss. Die Buchstaben-/Zahlencodes vor der Klammer müssen Sie nicht beachten (diese sind für die Probentriage im Labor notwendig).
  - Bei den letzten zwei Ziffern der Nummer unterhalb des Barcodes handelt es sich um die Probennummern. Anhand dieser (teilweise noch zusätzlich anhand der Entnahmestelle und Probengefässinformation) erfolgt die Probenzuordnung.
- Proben ohne Patientenetikette werden entsorgt.

## Allgemeine Informationen

- Der Einsender ist verantwortlich f
  ür die korrekte Verordnung (Material, Lokalisation) und die Dokumentation der Entnahme.
- Im Labor werden die Proben anhand der Probennummer zugeordnet.
- Proben mit einer Etikette der elektronischen Verordnung benötigen kein zusätzliches Papier-Auftragsformular.
- Handschriftliche Notizen auf den Proben werden im Zuge der elektronischen Auftragserfassung nicht mehr berücksichtigt.

# Mikrobiologie: Öffnungszeiten

Das mikrobiologische Labor ist rund um die Uhr und an 365 Tagen im Jahr besetzt. Dies ermöglicht eine 24 stündige Probenannahme aller Analysen.

| Normalbetrieb des Labors:       | Montag-Freitag              | 08:00-17:00 |
|---------------------------------|-----------------------------|-------------|
|                                 | Samstag, Sonntag, Feiertage | 08:00-14:00 |
| Reduzierter Betrieb des Labors: | Montag-Freitag              | 17:00-08:00 |
|                                 | Samstag, Sonntag, Feiertage | 14:00-08:00 |

# Allgemeiner Probentransport

Der allgemeine Probentransport erfolgt wie bisher und bezieht sich auf alle Proben, ausgenommen sind nur die Notfall-Proben. Die Handhabung der Notfall-Proben wird anschliessend beschrieben.

### Notfall-Proben

### Liste der Notfall-Anforderungen

Voraussetzung für mikrobiologische Untersuchungen ist oft kulturelles Bakterienwachstum, dieser Vorgang kann nur bedingt beschleunigt werden. Trotzdem können wir Ihnen folgende Notfall-Anforderungen rund um die Uhr anbieten:

- Gramfärbung bei Liquor, Punktaten<sup>1</sup>
- Legionella-Antigen aus Urin
- Pneumokokken-Antigen aus Urin/Liquor
- GeneXpert Mycobacterium tuberculosis (TB) aus Sputum/Tracheal-, Bronchialsekret/BAL
- GeneXpert VRE aus Stuhl/Rektal-Abstrich
- GeneXpert *Chlamydia trachomatis*/Gonokokken aus Vaginal-, Cervikal-, Urethral- Abstrich und gepoolten Abstrichen
- GeneXpert Clostridioides (Clostridium) difficile aus Stuhl

Zudem informieren wir telefonisch über positive Blutkulturen.

#### Telefonische Anmeldung

Alle Notfall-Proben müssen zwingend telefonisch angemeldet werden:

Von 07:30-<mark>17:00</mark> unter +41 79 698 99 90

Von 17:00-07:30 unter +41 44 634 26 85 (Für Resultatabfrage: 079 916 89 26)

<sup>&</sup>lt;sup>1</sup> Ausgenommen sind Rektal-und Perianalabszess-Punktate.

Sucher Arzt

Mikrobiologie UZH/IMM

🗆 Notfall für 28.07.2021 🔽 08:10 🔽 Morgen 8h 🔍

CISAEGLI AP Test (M), 01.01.2000

Arzt Kaufmann Tina <ZZKAUT>

### Elektronische Verordnung einer Notfall-Probe

Das Anwählen des Notfall-Feldes in der «MIK» Verordnung hat auf die Probenbearbeitung in der Mikrobiologie keine Bedeutung. Eine notfallmässige Verarbeitung findet nur statt, wenn nach oben beschriebenem Schema vorgegangen wird. Erfolgt keine telefonische Voranmeldung bei Gene Vort

Erfolgt keine telefonische Voranmeldung bei GeneXpert-Verordnungen, können die teilweise aufwändigen Rückfragen die Probenverarbeitung gar verzögern.

Die KISIM Verordnung wird wie folgt vorgenommen:

### • Gramfärbung bei Liquor, Punktaten<sup>2</sup>

Als Teil der allgemeinen Bakteriologie wird bei Liquor und Punktaten die Gramfärbung als allgemeine Bakteriologie verordnet.

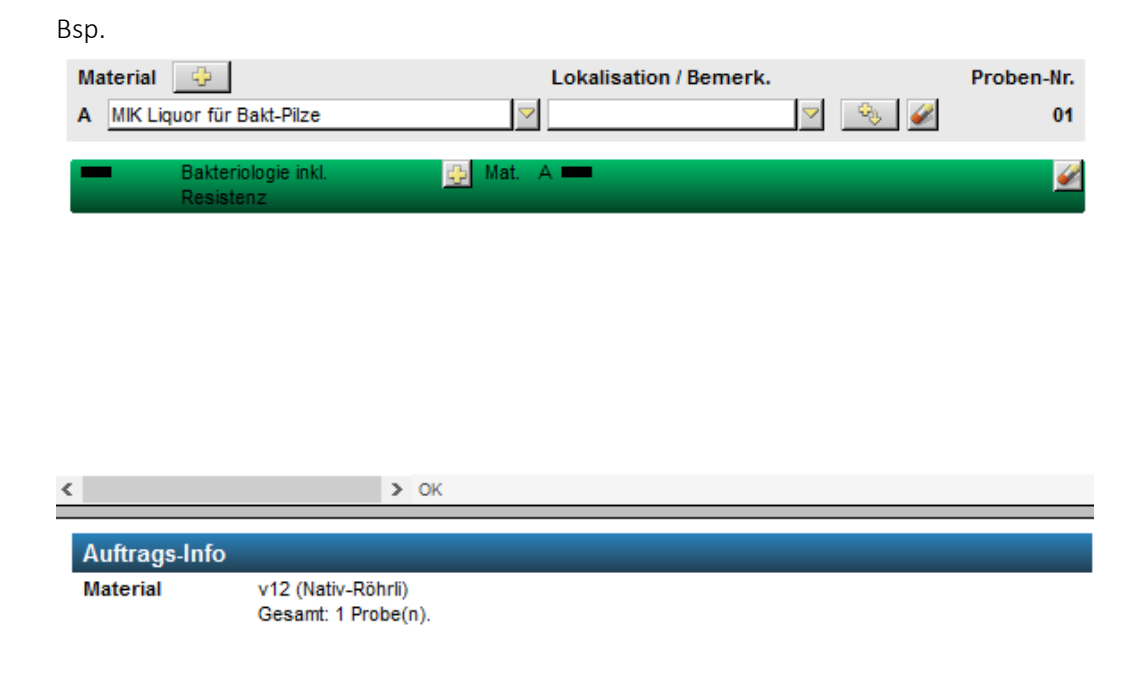

6

<sup>&</sup>lt;sup>2</sup> Ausgenommen sind Rektal-und Perianalabszess-Punktate.

#### • Legionella-/Pneumokokken Antigen

Die Anforderungen werden regulär verordnet.

| Mat<br>A | terial<br>MIK Ur | in für Schnellteste             |                                | Lokalisation / Bemerk. | ✓ <sup>3</sup> | Proben-Nr.<br>01 |
|----------|------------------|---------------------------------|--------------------------------|------------------------|----------------|------------------|
|          |                  | Pneumokokken-Antigen            | 😳 Mat. 🗸                       | A 🚥                    |                | Ø                |
|          |                  | Legionella-Antigen              | 📑 Mat. /                       | A 🚥                    |                | <i>¥</i>         |
|          |                  |                                 |                                |                        |                |                  |
|          |                  |                                 |                                |                        |                |                  |
|          |                  |                                 |                                |                        |                |                  |
| <        |                  |                                 | > OK                           |                        |                |                  |
| Au       | ıftrag           | s-Info                          |                                |                        |                |                  |
| Ма       | terial           | v15 (Borsäure<br>Gesamt: 1 Prot | Röhrli)<br>e(n).               |                        |                |                  |
| Hin      | weise            | • Legionella<br>(Legionella     | -Antigen aus Uri<br>a-Antigen) | in                     |                | 63               |

#### • GeneXpert-Anforderungen

Die GeneXpert-Anforderungen sind separat aufgelistet unter «Vorgängig telefonisch anzumeldende Notfall-Untersuchungen».

| Suche ( | 🔀 in dieser Karte                                                      |
|---------|------------------------------------------------------------------------|
|         |                                                                        |
|         |                                                                        |
| ⊳       | Bakteriologie                                                          |
| ⊳       | Stuhlverfahren                                                         |
| ⊳       | Mykologie (Pilze)                                                      |
| ⊳       | Mykobakteriologie (TB)                                                 |
| ⊳       | Serologie (SER)                                                        |
| ⊳       | Molekularbiologie (PCR)                                                |
| ⊿       | Vorgängig telefonisch anzumeldende Notfall-Untersuchungen              |
|         | NF Chlamydia trachomatis, Gonokokken GeneXpert                         |
|         | NF Mycobacterium tuberculosis GeneXpert                                |
|         | <ul> <li>NF Clostridioides(Clostridium) difficile GeneXpert</li> </ul> |
|         | NF VRE GeneXpert                                                       |
|         |                                                                        |

#### Hinweis zum GeneXpert Mycobacterium tuberculosis:

Parallel zum GeneXpert wird immer eine mykobakteriologische Kultur inkl. Mikroskopie angesetzt. Idealerweise verordnen Sie diese im gleichen Auftrag, ansonsten wird die Anforderung im Labor nachträglich hinzugefügt:

|   | Material<br>A MIK Sp | 😛 utum für TB                                | 2      | Lokalisation / Bemerk. | V 🗞 🖉 | Proben-Nr.<br>01 |
|---|----------------------|----------------------------------------------|--------|------------------------|-------|------------------|
|   | -                    | NF Mycobacterium                             | 👍 Mat. | A <b>—</b>             |       | Ø                |
|   | -                    | Mykobakt, Kultur inkl. Mikr.<br>u. Resistenz | 📴 Mat. | А 🗯                    |       | Ø                |
|   |                      |                                              |        |                        |       |                  |
|   |                      |                                              |        |                        |       |                  |
|   | c                    | >                                            | OK     |                        |       |                  |
| = | Auftrage             | i-Info                                       |        |                        |       |                  |
|   | Material             | tbc (Tbc-Röhrli)<br>Gesamt: 1 Probe(         | n).    |                        |       |                  |

#### Notfall-Probentransport

Der Notfall-Probentransport erfolgt wie bisher. Beachten Sie dazu die Dokumentation zur Notfallpackung.

## KISIM Verordnung

Sie können in einer Verordnung mehrere Materialien erfassen. Wichtig: <u>Eine</u> Verordnung stellt dabei <u>einen</u> Entnahmezeitpunkt dar, zeitlich versetzte Probenentnahmen müssen einzeln verordnet werden.

| 1 Verordnung=                                | Verordnung 1          |                        |
|----------------------------------------------|-----------------------|------------------------|
| 1 Entnahmezeitpunkt                          |                       | Zeitachse              |
|                                              | 1 Blutkultur-Set art. |                        |
|                                              | 1 Blutkultur-Set ven. |                        |
|                                              | 1 Urin                |                        |
|                                              |                       |                        |
|                                              | Verordnung 1          | Verordnung 2           |
| Zeitlich versetzte Material-                 |                       |                        |
| entnahmen müssen einzeln<br>verordnet werden | 1 Blutkultur-Set      | 1 Blutkultur-Set 14:00 |

Änderungen der Verordnung sind bis zum Eintreffen der Proben im Labor möglich. Bei Änderung des Materials ist der erneute Etikettendruck und die Verwendung dieser NEUEN Etikette zur Probenbeschriftung zwingend notwendig!

Handschriftliche Notizen auf den Proben oder Diskrepanzen bei Etikettentext und elektronischer Eingabe werden im Labor nicht beachtet. Fürs Labor ist die zuletzt gespeicherte Version der Verordnung verbindlich.

### Informationen zur KISIM Verordnung

### Vordiagnosen

Der gelbe Bereich bezieht sich auf die Diagnosen des Patienten. Diese erleichtern später die Interpretation der Ergebnisse.

Teilweise sind die aufgeführten Vordiagnosen als Pflichtfelder definiert. Trotz der elektronischen Auftragserfassung hat das Institut für Medizinische Mikrobiologie keine KISIM- Einsicht: Teilen Sie uns daher weitere Diagnosen im Freitextfeld mit.

| Mikrobiologie UZH/IMM                                | ca. 0 TP Fehler: 0 Hinweise: 0<br>Betriebszustand Normalbetrieb: 08:00.44:00 Probenannahme aller Analysen: 24 | Auftrags-Nr. (neuer Auftrag) 💡 |
|------------------------------------------------------|----------------------------------------------------------------------------------------------------|--------------------------------|
| CISAEGLI Bilanz Issue (M), 01.01.2000                | benebszustanu – normalbet reb. vo.vo-14.00 Probenannannie aner Analysen. 24                                   |                                |
| 🗆 Notfall für 18.09.2021 🔽 09:05 🔽 Morgen 8h 🔍 E     | richt an Teststation 1 999900066 S OE:TST 16.04.2021 11:49                                                    | 🗊 Befundmail an 🗸              |
| Arzt Kaufmann Tina <zzkaut> Sucher Arzt</zzkaut>     |                                                                                                    |                                |
| Vordiagnosen                                         |                                                                                                    |                                |
| Repatriierung O Ja O Nein Schwangerschaf             | O Ja O Nein Verdacht auf                                                                                      |                                |
| Auslandaufenthalt O Ja O Nein                        | Brucella O Ja O Nein                                                                                          |                                |
| Immunsuppression O Ja O Nein Drogenabusus            | ○ Ja ○ Nein Francisella tul. ○ Ja ○ Nein                                                                      |                                |
| CF-Patient O Ja O Nein Pat. ist länger als           | Tage im Spital O Ja O Nein 🧾 M. marinum O Ja O Nein                                                           |                                |
| Lungentransplantation O Ja O Nein Urin: präoperative | Abklärung O Ja O Nein M. genavense (bei HIV) O Ja O Nein                                                      |                                |
| Diagnosen                                            |                                                                                                    |                                |
| Antibiotische Vorbebandlung                          |                                                                                                    |                                |
|                                                      | seit: Ausführliche Anleitung oben recht                                                                       | s unter "?" hinterlegt         |
| Suche 🤇 🕺 Suche                                      | Material                                                                                                    | c. Proben-Nr.                  |
|                                                      |                                                                                                    |                                |
|                                                      |                                                                                                    |                                |
| Bakteriologie                                        |                                                                                                    |                                |
| Stuhlverfahren                                       |                                                                                                    |                                |
| Mykologie (Pilze)                                    |                                                                                                    |                                |
| Mykobakteriologie (TB)                               |                                                                                                    |                                |
| Serologie (SER)                                      |                                                                                                    |                                |
| Molekularbiologie (PCR)                              |                                                                                                    |                                |
| Vorgängig telefonisch anzumeldende Notfall-Unter     | uc                                                                                                    |                                |
|                                                      |                                                                                                    |                                |
|                                                      |                                                                                                    |                                |
|                                                      |                                                                                                    | ~                              |
|                                                      | × > 0K                                                                                                    |                                |
|                                                      | Auftrags.Info                                                                                                 | ^                              |
|                                                      |                                                                                                    |                                |
|                                                      |                                                                                                    |                                |

#### Anforderungen

Links unterhalb des gelben Bereichs sind die Anforderungen (Verfahren) gruppenweise aufgelistet.

| Mikrobiologie UZH/IMM<br>CISAEGLI Bilanz Issue (M), 01.01.2000 | ca.<br>Betrie | 0 TP Fehler: 0 Hinweise: 0 Auftrags-Nr.<br>ebszustand Normalbetrieb: 08:00-14:00 Probenannahme aller Analysen: 24 Stunden | (neuer Auftrag) 🤗 🚹 |
|----------------------------------------------------------------|---------------|----------------------------------------------------------------------------------------------------|---------------------|
| □ Notfall für 18.09.2021 	09:05 	Morgen 8h 	B                  | ericht        | an Teststation 1 999900066 S OE:TST 16.04.2021 11:49                                                                      | Befundmail an 🖂     |
| Arzt Kaufmann Tina <zzkaut> Sucher Arzt</zzkaut>               |               |                                                                                                    |                     |
| Vordiagnosen                                                   |               |                                                                                                    |                     |
| Repatriierung O Ja O Nein Schwangerschaft                      |               | O Ja O Nein Verdacht auf                                                                                                  |                     |
| Auslandaufenthalt O Ja O Nein                                  |               | Brucella O Ja O Nein                                                                                                    |                     |
| Immunsuppression O Ja O Nein Drogenabusus                      | _             | O Ja O Nein Francisella tul. O Ja O Nein                                                                                  |                     |
| CF-Patient O Ja O Nein Pat. ist länger als 3                   | 3 Tage        | im Spital O Ja O Nein M. marinum O Ja O Nein                                                                              |                     |
| Lungentransplantation O Ja O Nein Urin: präoperative           | Abklär        | ung O Ja O Nein M. genavense (bei HIV) O Ja O Nein                                                                        |                     |
| Diagnosen                                                      |               |                                                                                                    |                     |
| Antibiotische Vorbehandlung                                    |               |                                                                                                    |                     |
|                                                                | seit:         | Ausführliche Anleitung oben rechts unter "?" hint                                                                         | erlegt              |
| Suche 🔍 💥 in dieser Karte                                      |               | Madarial (Bernardt                                                                                                    | Dankan Na           |
|                                                                | ~             | Material 🤤 Lokalisation / Bemerk.                                                                                         | Proben-Nr.          |
|                                                                |               |                                                                                                    | <u></u>             |
|                                                                |               |                                                                                                    |                     |
| ▷ Bakteriologie                                                |               |                                                                                                    |                     |
| Stuhlverfahren                                                 |               |                                                                                                    |                     |
| Mykologie (Pilze)                                              |               |                                                                                                    |                     |
| Mykobakteriologie (TB)                                         |               |                                                                                                    |                     |
| Serologie (SER)                                                |               |                                                                                                    |                     |
| Molekularbiologie (PCR)                                        |               |                                                                                                    |                     |
| Vorgängig telefonisch anzumeldende Notfall-Unters              | sue           |                                                                                                    |                     |
|                                                                |               |                                                                                                    |                     |
|                                                                |               |                                                                                                    |                     |
|                                                                |               |                                                                                                    | ¥                   |
|                                                                |               | Х Х Х Х Х Х Х Х Х Х Х Х Х Х Х Х Х Х Х                                                                                     |                     |
|                                                                |               | Auftrage Info                                                                                                    | ^                   |
|                                                                |               | Autrags-into                                                                                                    |                     |
|                                                                |               |                                                                                                    |                     |

Mittels Suchfeld haben Sie die Möglichkeit gezielt nach einer Anforderung zu suchen.

Eine angewählte Anforderung wird im rechten Bereich dargestellt:

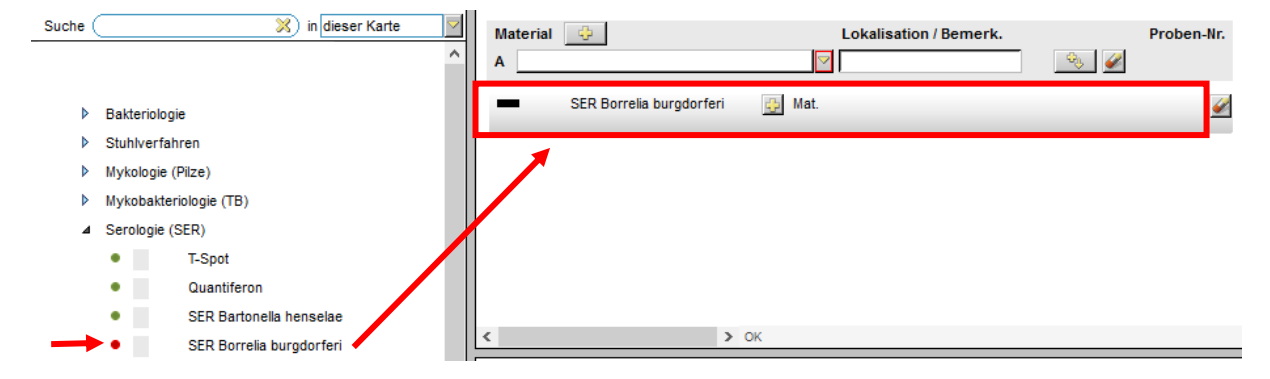

#### Material

Rechts unterhalb des gelben Bereichs werden Angaben zum Material aufgeführt:

| Mikrobiologie UZH/IMM<br>CISAEGLI Bilanz Issue (M), 01.01.2000 | ca.     0 TP     Fehler:     0     Hinweise:     0     Auftrags-Nr. (neuer Auftrag)     ?       Betriebszustand     Normalbetrieb:     08:00-14:00     Probenannahme aller Analysen:     24     Stunden |
|----------------------------------------------------------------|----------------------------------------------------------------------------------------------------|
| □ Notfall für 18.09.2021 09:05 Morgen 8h Q B                   | richt an Teststation 1 999900066 S OE:TST 16.04.2021 11:49 🗍 Befundmail an 🗸                                                                                                    |
| Arzt Kaufmann Tina <zzkaut></zzkaut>                           |                                                                                                    |
| Vordiagnosen                                                   |                                                                                                    |
| Repatriierung O Ja O Nein Schwangerschaft                      | O Ja O Nein Verdacht auf                                                                                                    |
| Auslandaufenthalt O Ja O Nein                                  | Brucella O Ja O Nein                                                                                                    |
| Immunsuppression O Ja O Nein Urogenabusus                      | O Ja O Nein Francisella tul. O Ja O Nein                                                                                                    |
| CF-Patient O Ja O Nein Pat. ist langer als 3                   | Tage im Spital O Ja O Nein M. marinum O Ja O Nein                                                                                                    |
| Diagnosen                                                      | tokarung O Ja O Nem M. genavense (ber niv) O Ja O Nem                                                                                                    |
|                                                                |                                                                                                    |
| Antibiotische Vorbehandlung                                    |                                                                                                    |
|                                                                | seit: Austuhrliche Anleitung oben rechts unter "?" hinterlegt                                                                                                    |
| Suche 🛛 🕺 in dieser Karte                                      | Material C Lokalisation / Bemerk Proben.Nr                                                                                                    |
|                                                                |                                                                                                    |
|                                                                |                                                                                                    |
| Bakteriologie                                                  |                                                                                                    |
| Stuhlverfahren                                                 |                                                                                                    |
| Mykologie (Pilze)                                              |                                                                                                    |
| Mykobakteriologie (TB)                                         |                                                                                                    |
| Serologie (SER)                                                |                                                                                                    |
| Molekularbiologie (PCR)                                        |                                                                                                    |
| Vorgängig telefonisch anzumeldende Notfall Unters              |                                                                                                    |
|                                                                |                                                                                                    |
|                                                                |                                                                                                    |
|                                                                | v                                                                                                    |
|                                                                | K                                                                                                    |
|                                                                |                                                                                                    |
|                                                                | Auftrags-Info                                                                                                    |
|                                                                |                                                                                                    |

Die Materialien sind gruppenweise aufgelistet. Auch hier steht Ihnen bei der Eingabe ein Suchfeld zur Verfügung:

| Material 😔    | Lokalisation / Bemerk. Prob                           | en-Nr.   |
|---------------|-------------------------------------------------------|----------|
| Α             | <u> </u>                                              |          |
|               | 📧 Materialauswahl 🛛 — 🗆                               | $\times$ |
|               | Suche                                                 |          |
|               | BK, Citrat-Blut, Knochenmark                          | ^        |
|               | ▶ Liquor                                              |          |
|               | Material f ür Serologie, Schnell-, Antigenteste, IGRA |          |
|               | ▶ Urin                                                |          |
|               | Material für Screening: Repatriierung                 |          |
|               | Material f ür Screening: Gezielte Suche               |          |
| < > OK        | ▶ Abstrich                                            |          |
| Auftrags-Info | ▶ Punktat                                             |          |
|               | Gewebe, Biopsie, Knochen                              |          |
|               | ▶ Stuhl                                               |          |
|               | Respiratorisches Material                             |          |

Für jedes Material wird eine eigene Materialzeile erstellt, diese werden alphabetisch gekennzeichnet:

| Ma | terial 🔶                         | Lokalisation / Bemerk. | Proben-Nr. |
|----|----------------------------------|------------------------|------------|
| Α  | MIK Gewebe für Bakt-Pilze        | Knie rechts            | 🍳 🧭 01     |
| в  | MIK Knie-Punktat für Bakt-Pilze  | rechts 🗸               | S 202      |
|    | Bakteriologie inkl.<br>Resistenz | 🚯 Mat. A 🚥 B 🚥         | <u> </u>   |

Die Eingabe der Entnahmestelle erfolgt unter «Lokalisation/Bemerk.» und ist materialabhängig. Sie haben folgende Möglichkeiten ...

- ... den Auftrag ohne Entnahmestelle speichern, also das Feld einfach leer zu lassen.
- ... «keine» anwählen (bsp. bei Urin-Proben).

| Material 😔                             | Lokalisation / Bemerk. | Proben-Nr.              |
|----------------------------------------|------------------------|-------------------------|
| A MIK Mittelstrahl-Urin für Bakt-Pilze |                        |                         |
|                                        |                        | Lokalisation / Position |
|                                        |                        | • keine                 |

... eine vorgegebene Lokalisation (bsp. bei Blutkulturen) wählen.

| Material | Lokalisation / Bemerk. | Proben-Nr.                                   | ^        |
|----------|------------------------|----------------------------------------------|----------|
|          |                        | Lokalisation / Position                      | -        |
|          |                        | <ul> <li>ZVK zentral venöser Kath</li> </ul> | eter     |
|          |                        | <ul> <li>V. femoralis rechts (ir</li> </ul>  | nguinal) |
|          |                        | <ul> <li>V. femoralis links (ing</li> </ul>  | uinal)   |
|          |                        | <ul> <li>V. jugularis rechts</li> </ul>      |          |
|          |                        | <ul> <li>V. jugularis links</li> </ul>       |          |

... einen Freitext (bsp. bei Gewebe) notieren.

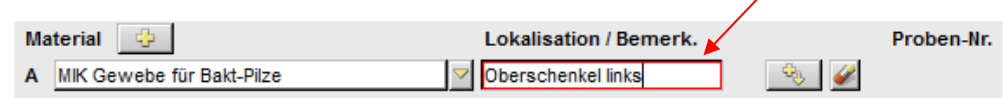

Bei der KISIM-Programmierung können aus technischen Gründen bei einem Material entweder alle dazugehörigen Lokalisationen vorgegeben *oder* nur die Freitext-Funktion angeboten werden. Eine Kombination beider Funktionen ist nicht möglich.

Die Eingabe der Lokalisation wird später auf die Etikette gedruckt.

#### Proben-Nummern

Wird einem Material eine Anforderung zugeordnet, vergibt KISIM eine Proben-Nummer.

Ausnahmen:

Blutkultur-Set  $\rightarrow$  Vergabe von zwei Proben-Nummern

Pleura-Punktat → Vergabe von zwei Proben-Nummern

Quantiferon-Set  $\rightarrow$  Vergabe von vier Proben-Nummern

Bsp.

| Ма | terial 🔶                             | Lokalisation / Bemerk.             | Proben-Nr. |
|----|--------------------------------------|------------------------------------|------------|
| Α  | MIK Blutkultur-Set (aerob-anaerob)   | 🗹 venös peripher gestochen / 🔽 🏻 🕺 | 01,02      |
| в  | MIK Mittelstrahl-Urin für Bakt-Pilze | ▽ ▽ 😔 🖉                            | 03         |
| -  | Bakteriologie inkl.<br>Resistenz     | 😳 Mat. A 🚥 B 🚥                     | <i></i> €  |

#### Auftrags-Info

Bei «Auftrags-Info» erscheinen Hinweise betreffend Material und/oder Anforderungen.

| Mikrobio                      | Ogie UZH/IMN<br>Issue (M), 01.01.2000        | Л                                 | ca. 0<br>Betriebszus | TP<br>tand | Fehler: 0<br>Normalbetri | Hinv<br>ieb: 0 | weise: 0<br>18:00-14:00 Probenannal | hme aller Analysen:  | Auftrags-1<br>24 Stunden | Nr. (neue | er Auftrag)   | ? |
|-------------------------------|----------------------------------------------|-----------------------------------|----------------------|------------|--------------------------|----------------|-------------------------------------|----------------------|--------------------------|-----------|---------------|---|
| Notfall für                   | 8.09.2021 🗹 09:05 🗹<br>īna <zzkaut></zzkaut> | Morgen 8h [0] Be<br>✓ Sucher Arzt | richt an Test        | station    | 1                        | <b>V</b>       | 999900066 S OE:                     | TST 16.04.2021 11:49 |                          | [         | Befundmail an |   |
| Vordiagnosen<br>Repatrijerung | OJaONein                                     | Schwangerschaft                   |                      | 0          | Ja 〇 Nein                | Ve             | rdacht auf                          |                      |                          |           |               |   |
| Auslandaufentha               | t OJa ONein                                  | -                                 |                      |            |                          |                | Brucella                            | O Ja O Nein          |                          |           |               |   |
| Immunsuppressio               | n 🔿 Ja 🔿 Nein                                | Drogenabusus                      |                      | 0.         | Ja 🛇 Nein                |                | Francisella tul.                    | O Ja O Nein          |                          |           |               |   |
| CF-Patient                    | 🔾 Ja 🔿 Nein                                  | Pat. ist länger als 3             | Tage im Spita        | al O.      | Ja 🛇 Nein 🚦              | 3              | M. marinum                          | O Ja O Nein          |                          |           |               |   |
| Lungentransplant              | ation 🔾 Ja 🔿 Nein                            | Urin: präoperative A              | bklärung             | 0.         | Ja 🛇 Nein 🗍              |                | M. genavense (bei HIV)              | O Ja O Nein          |                          |           |               |   |
| Diagnosen                     |                                              |                                   |                      |            |                          |                |                                     |                      |                          |           |               |   |
|                               |                                              |                                   |                      |            |                          |                |                                     |                      |                          |           |               |   |
| Antibiotische V               | orbehandlung                                 |                                   |                      |            |                          |                | A                                   | 4 - 1 - 14           |                          |           |               |   |
|                               |                                              |                                   | seit:                |            | $\checkmark$             |                | Austunriiche                        | Anieitung oben reci  | nts unter "?" r          | ninterieg | τ             |   |
| Suche 🤇                       | ×)                                           | in dieser Karte                   | Ma                   | aterial    | ÷                        |                |                                     | Lokalisation / Beme  | erk.                     |           | Proben-Nr.    | ^ |
|                               |                                              |                                   | ^ A                  |            |                          |                | ~                                   |                      | 4                        | × 🖌       |               |   |
|                               |                                              |                                   |                      |            |                          |                |                                     |                      |                          |           |               |   |
| Bakter                        | ologie                                       |                                   |                      |            |                          |                |                                     |                      |                          |           |               |   |
| Stuhly                        | erfahren                                     |                                   |                      |            |                          |                |                                     |                      |                          |           |               |   |
| Mykolo                        | gie (Pilze)                                  |                                   |                      |            |                          |                |                                     |                      |                          |           |               |   |
| Mykob                         | akteriologie (TB)                            |                                   |                      |            |                          |                |                                     |                      |                          |           |               |   |
| Serolo                        | gie (SER)                                    |                                   |                      |            |                          |                |                                     |                      |                          |           |               |   |
| Moleku                        | larbiologie (PCR)                            |                                   |                      |            |                          |                |                                     |                      |                          |           |               |   |
| ▶ Vorgär                      | igig telefonisch anzumek                     | lende Notfall-Unters              | JC                   |            |                          |                |                                     |                      |                          |           |               |   |
|                               |                                              |                                   |                      |            |                          |                |                                     |                      |                          |           |               |   |
|                               |                                              |                                   |                      |            |                          |                |                                     |                      |                          |           |               |   |
|                               |                                              |                                   |                      |            |                          |                |                                     |                      |                          |           |               |   |
|                               |                                              |                                   | <                    |            |                          |                | > OK                                |                      |                          |           |               |   |
|                               |                                              |                                   |                      |            |                          |                |                                     |                      |                          |           |               |   |
|                               |                                              |                                   | А                    | uftrag     | gs-Info                  |                |                                     |                      | _                        |           |               | Â |
|                               |                                              |                                   |                      |            |                          |                |                                     |                      |                          |           |               |   |
|                               |                                              |                                   |                      |            |                          |                |                                     |                      |                          |           |               |   |
|                               |                                              |                                   |                      |            |                          |                |                                     |                      |                          |           |               |   |

Unter «Material» werden Ihnen bereits während der KISIM-Eingabe in Klammer die nötigen Probengefässe angezeigt, diese Informationen sind auch auf der ausgedruckten Etikette ersichtlich. Bilder zu den Probengefässen finden Sie auf der letzten Seite dieses Dokuments.

| Materia | l 🕂                                            | Lokalisation / Bemerk. | Proben-Nr. |
|---------|------------------------------------------------|------------------------|------------|
| A MIK   | Mittelstrahl-Urin für Bakt-Pil                 | e 🗸 🖉 🖉                | 01         |
| -       | Bakteriologie inkl.<br>Resistenz               | 📴 Mat. A 💳             | 2          |
|         |                                                |                        |            |
|         |                                                |                        |            |
|         |                                                |                        |            |
| <       |                                                | > OK                   |            |
| Auftra  | gs-Info                                        |                        |            |
| Materia | al v04 <mark>(Borsäure</mark><br>Gesamt: 1 Pro | Röhrli)<br>e(n).       |            |

Die Informationen VOR der Klammer beziehen sich auf die Probentriage im Labor und müssen von Ihnen nicht beachtet werden.

### Verordnungsanleitung: Verwendung Gruppenfavoriten

Um den Aufwand für die Erfassung der Verordnung zu reduzieren, können die unter "Gruppenfavoriten" vorbereiteten Vorlagen verwendet werden. Diese sind in verschiedene Kapitel gruppiert.

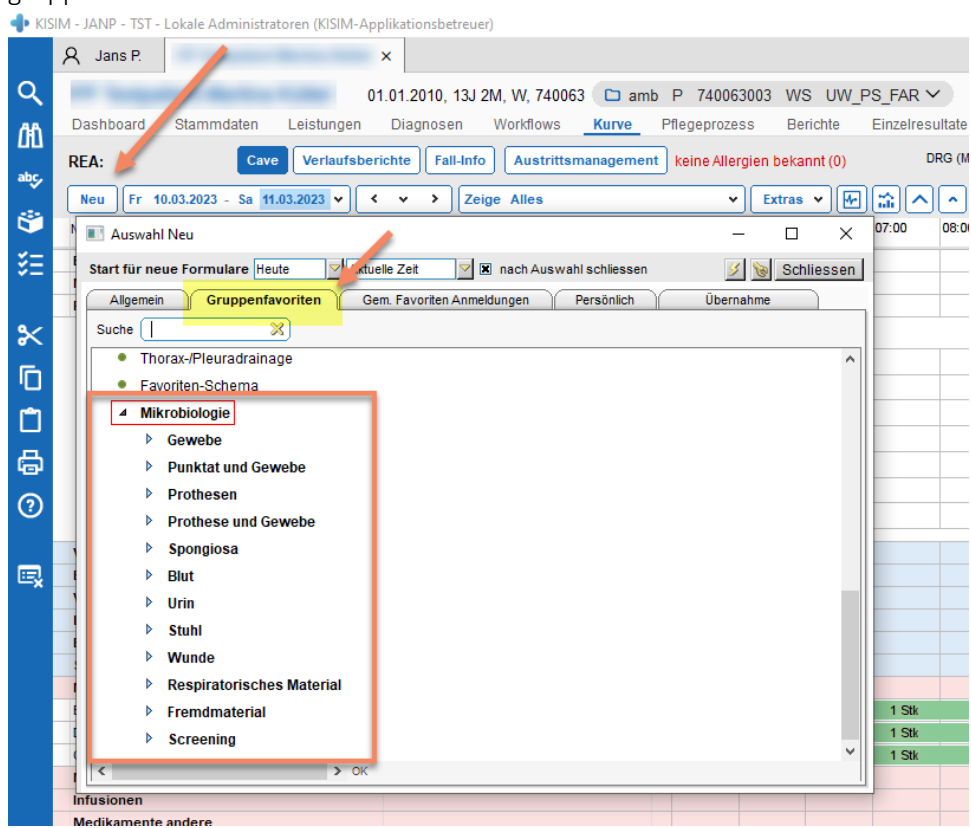

Um einen Favoriten anzuwenden, "Übertragen" anwählen, damit die Patientendaten in die Vorlage übermittelt werden:

![](_page_15_Figure_5.jpeg)

Anschliessend die Verordnung ergänzen bzw. falls nötig, anpassen:

| 💽 Neu für Mikro                                                                                                    | biologie UZH/IMM                                                                                                    | -        |              | ×           |
|----------------------------------------------------------------------------------------------------|----------------------------------------------------------------------------------------------------|----------|--------------|-------------|
| Speichern Bearbeiten Löschen                                                                                           | Visieren Etiketten Drucken Extras 🗸 Schliessen                                                                                                    |          |              |             |
| Mikrobiologie UZH/IMM<br>01.01.2010                                                                                    | ca. 0 TP Fehler: 0 Hinweise: 0 Auftrags-Nr.<br>Betriebszustand Reduzierter Betrieb: 17:00-08:00 Probenannahme aller Analysen: 24 Stunden                                                                                                    | (neuer / | Auftrag)     | ?           |
| I Notfall für 10.03.2023 ♥ 07:00 ♥ Morgen 8<br>Arzt Jans Peter <janp> ♥ Such</janp>                                    | Image: Sericht an image: Sericht an image: Serichtan image: Sericht an image: Sericht an image: Sericht an image: S | Be       | efundmail    | an 🗸        |
| Vordiagnosen<br>Repatrierung O Ja O Nein Drogena<br>Immunsuppression O Ja O Nein Pat. ist li<br>Urin: prä<br>Diagnosen | busus O Ja O Nein Verdacht auf<br>inger als 3 Tage im Spital O Ja O Nein II Brucella O Ja O Nein<br>interventionel O Ja O Nein II Francisella tul. O Ja O Nein                                                                                                    |          |              |             |
| Antibiotische Vorbehandlung                                                                                            | seit: Ausführliche Anleitung oben rechts unter "?" hint                                                                                                    | erlegt   |              |             |
| Suche 🛛 🕅 dieser                                                                                                    | Karte Material + Lokalisation / Bemerk.<br>A MK Mttelstrahl-Urin für Bakt-Pilze V + @                                                                                                    | P        | roben-N<br>( | ir. ^<br>)1 |
| ▶ Stuhlverfahren     Mykologie (Pilze)     Mykobakteriologie (TB)     Serologie (SER)                                  | Bakteriologie inkl. + Mat. A -                                                                                                    |          | ļ            | <u>n</u>    |
| <ul> <li>Molekularbiologie (PCR)</li> <li>Vorgängig telefonisch anzumeldende Notfall-L</li> </ul>                      | Informationen<br>Bitte beachten Sie folgende Informationen:<br>• Sie müssen angeben, wer den Bericht erhalten soll (Feld 'Bericht an').<br>Sie müssen diese Fehler beheben, bevor Sie den Auftrag speichern<br>können                                                                                                    |          |              |             |
|                                                                                                    | Schlessen                                                                                                    |          |              | ~           |
|                                                                                                    | Auftrags-Info           Material         v04 (Borsäure-Röhrli)<br>Gesamt: 1 Probe(n).                                                                                                    |          |              | ^<br>       |

### Verordnungsanleitung: Mit Materialeingabe beginnend

Wir empfehlen dieses Vorgehen beispielsweise bei der Anforderung einer allgemeinen Bakteriologie.

In der Materialzeile A wählen Sie unter Materialauswahl das gewünschte Material:

| Material 🤣    | Lokalisation / Bemerk. Proben-                            | Nr. |
|---------------|-----------------------------------------------------------|-----|
| Α             |                                                           |     |
|               | 🔳 Materialauswahl 🛛 🗖 🗌                                   | Х   |
|               | Suche 🔀                                                   |     |
|               | Abstrich                                                  |     |
|               | ▷ Punktat                                                 |     |
|               | <ul> <li>Gewebe, Biopsie, Knochen</li> </ul>              |     |
|               | ▲ Material für Bakt-Pilze                                 |     |
|               | <ul> <li>MIK Gewebe für Bakt-Pilze</li> </ul>             |     |
|               | <ul> <li>MIK Spongiosa</li> </ul>                         |     |
| < > OK        | <ul> <li>MIK Knochen f ür Bakt-Pilze</li> </ul>           |     |
|               | <ul> <li>MIK Feinnadel-Biopsie f ür Bakt-Pilze</li> </ul> |     |
| Auftrags-Info | <ul> <li>MIK Sternal-Gewebe f ür Bakt-Pilze</li> </ul>    |     |
|               | Material für PCR                                          |     |
|               | ▶ Material für TB                                         |     |
|               | ▶ Stuhl                                                   |     |

Anschliessend (falls gewünscht) erfolgt die Eingabe der Entnahmestelle bei Lokalisation/Bemerk.:

| Ma | terial 🔶                  | Lokalisation / Bemerk. | Proben-Nr. |
|----|---------------------------|------------------------|------------|
| Α  | MIK Gewebe für Bakt-Pilze | Arm rechts             | <i>¥</i>   |

Fügen Sie anschliessend die gewünschte Anforderung innerhalb der Materialzeile hinzu (es erscheinen nur diejenigen Anforderungen, die bei diesem Material möglich sind):

| Material 😌                  | Lokalisation / Bemerk. | Proben-Nr.                        |
|-----------------------------|------------------------|-----------------------------------|
| A MIK Gewebe für Bakt-Pilze | Arm rechts             |                                   |
|                             |                        | 💽 Verfahren hinzufügen 🛛 🗆        |
|                             |                        |                                   |
|                             |                        |                                   |
|                             |                        | <ul> <li>Bakteriologie</li> </ul> |
|                             |                        | ▲ Allgem. Bakteriologie           |
|                             |                        | Bakteriologie inkl. Resistenz     |
|                             |                        | Spezielle Erreger/Verfahren       |
|                             |                        | Mykologie (Pilze)                 |

Für die angewählte Anforderung wird unterhalb des Materials eine Anforderungszeile erstellt (im Falle einer allgemeinen Bakteriologie grün). Innerhalb der Anforderungszeile wird die Verknüpfung mit dem Material A angezeigt:

| Material 😔                       | Lokalisation / Bemerk. |    | Proben-Nr. |
|----------------------------------|------------------------|----|------------|
| A MIK Gewebe für Bakt-Pilze      | Arm rechts             | ۵. | 01         |
| Bakteriologie inkl.<br>Resistenz | 🔁 Mat. 🗛 💻             |    | ø          |

Durch die Verknüpfung erfolgt die Vergabe der Proben-Nummer.

| Material 🔶                       | Lokalisation / Bemerk. |    | Proben-Nr. |
|----------------------------------|------------------------|----|------------|
| A MIK Gewebe für Bakt-Pilze      | Arm rechts             | ۵. | 01         |
| Bakteriologie inkl.<br>Resistenz | 😥 Mat. A 🚥             |    | Ø          |

Die Proben-Nummern sind später für die Etiketten-/Materialzuordnung wichtig.

#### Für bestehendes Material weitere Anforderungen hinzufügen

Fügen Sie weitere Anforderungen innerhalb der Materialzeile hinzu:

| Material 😔                       | Lokalisation / Bemerk. | - | Proben-Nr. |
|----------------------------------|------------------------|---|------------|
| A MIK Gewebe für Bakt-Pilze      | Arm rechts             |   | 01         |
| Bakteriologie inkl.<br>Resistenz | 🔂 Mat. A 🚥             |   | <i>¥</i>   |

Wählen Sie die gewünschte Anforderung:

| Material<br>A MIK Gewebe für Bakt-Pilze | Lokalisation / Bemerk. | Proben-Nr.                                                                                   |
|-----------------------------------------|------------------------|----------------------------------------------------------------------------------------------|
| Bakteriologie inkl.<br>Resistenz        | 🚰 Mat. A 🚥             | <ul> <li>Verfahren hinzufügen –</li> <li>Bakteriologie</li> <li>Mykologie (Pilze)</li> </ul> |
|                                         |                        | <ul> <li>weitere Verfahren</li> <li>Schimmelpilze</li> </ul>                                 |

Für die Schimmelpilz-Anforderung erscheint die entsprechende Anforderungszeile, die Verknüpfung mit Material A hat bereits stattgefunden. Es wird keine weitere Proben-Nummer vergeben, d.h. es können beide Anforderungen aus der gleichen Probe (dem gleichen Probengefäss) durchgeführt werden.

| Material     | - <b>-</b>                                                                                                    | Lokalisation / Bemerk. |     | Proben-Nr. |  |  |
|--------------|----------------------------------------------------------------------------------------------------|------------------------|-----|------------|--|--|
| A MIK Gev    | vebe für Bakt-Pilze                                                                                                    | Arm rechts             | ↔ 🖌 | 01         |  |  |
| -            | Bakteriologie inkl.<br>Resistenz                                                                                                    | 😳 Mat. A 🚃             |     | <i>¥</i>   |  |  |
| -            | Schimmelpilze                                                                                                    | 👰 Mat 🤺 💻              |     | <i>¥</i>   |  |  |
|              |                                                                                                    |                        |     |            |  |  |
|              |                                                                                                    |                        |     |            |  |  |
|              |                                                                                                    |                        |     |            |  |  |
| <            | >                                                                                                    | ОК                     |     |            |  |  |
| Auftrags-    | Info                                                                                                    |                        |     |            |  |  |
| Material     | v (Nativgefäss) A<br>Gesamt: 1 Probe(n                                                                                                    | rm rechts<br>).        |     |            |  |  |
| Hinweise     | Hinweise       • Suche nach Schimmelpilzen         Die Suche nach Schimmelpilzen beinhaltet auch die Suche nach Hefen         (Schimmelpilze) |                        |     |            |  |  |
| Beachten Sie | e auch die Hinweise 🦯                                                                                                    |                        |     |            |  |  |

#### Neues Material hinzufügen

Wählen Sie das Plus-Symbol oberhalb der Materialzeile A:

| Material 🤤                       | Lokalisation / Bemerk. | Proben-Nr. |
|----------------------------------|------------------------|------------|
| A MIK Gewebe für Bakt-Pilze      | Arm rechts             | 🔍 🎻 01     |
| Bakteriologie inkl.<br>Resistenz | 🔁 Mat. A 💻             | Ø          |
| Schimmelpilze                    | 🔁 Mat. A 🚥             | <u> </u>   |

Eine neue Materialzeile B wird erstellt:

|   | Ма | iterial | - <b>-</b>                       |          |               | Lokalisation / Bemerk. |         | Proben-Nr. |
|---|----|---------|----------------------------------|----------|---------------|------------------------|---------|------------|
|   | Α  | MIK Ge  | ewebe für Bakt-Pilze             |          | $\sim$        | Arm rechts             | - 🎨 - 🥔 | 01         |
| - | в  |         |                                  |          | $\overline{}$ |                        | ÷.      |            |
|   |    |         | Bakteriologie inkl.<br>Resistenz | <u></u>  | Mat.          | Α 🚥                    |         | ø          |
|   |    |         | Schimmelpilze                    | <u>8</u> | Mat.          | A 💻                    |         | <i>¥</i>   |

| Material<br>A MIK Ge<br>B | webe für Bakt-Pilze                                                       | Lokalisation / Bemerk. Proben-                                                                                                    | -Nr.<br>01 |
|---------------------------|---------------------------------------------------------------------------|----------------------------------------------------------------------------------------------------|------------|
| -                         | Bakteriologie inkl. 🔂 Mat.<br>Resistenz<br>Schimmelpilze 🔂 Mat.           | Materialauswahl — 🗆<br>Suche 🔀                                                                                                    | ×          |
|                           |                                                                           | <ul> <li>Abstrich</li> <li>Punktat</li> <li>Gelenk</li> <li>Punktat f</li></ul>                                                                                                    | ļ          |
| <<br>Auftrags<br>Material | > OK<br>-Info<br>v (Nativgefäss) Arm rechts<br>Gesamt: 1 Probe(n)         | MIK Knie-Punktat für Bakt-Pilze     MIK Hüft-Punktat für Bakt-Pilze     MIK Schulter-Punktat für Bakt-Pilze     MIK Handgelenk-Punktat für Bakt-Pilze     MIK Gelenk-Punktat für Bakt-Pilze |            |
| Hinweise                  | Suche nach Schimmelpil     Die Suche nach Schimmelpil     (Schimmelpilze) | <ul> <li>MIK Bursa-Punktat für Bakt-Pilze</li> <li>Punktat für PCR</li> <li>Punktat für TB</li> </ul>                                                                                       | l          |

Fügen Sie unter «Materialauswahl» das gewünschte Material hinzu:

Als Information für Sie:

Die Probennummer von Material B ist zu diesem Zeitpunkt noch ausstehend, weil ihm noch keine Anforderung zugeteilt worden ist. KISIM zeigt Ihnen jedoch anhand der nicht ausgefüllten Kästchen in den bestehenden Anforderungszeilen, dass diese auch bei Material B durchgeführt werden könnten:

| Ma | terial 😔                                | Lokalisation / Bemerk. | Proben-Nr. |
|----|-----------------------------------------|------------------------|------------|
| Α  | MIK Gewebe für Bakt-Pilze               | Arm rechts             | 🎭 🧭 🛛 01   |
| в  | MIK Gelenk-Punktat für Bakt-Pilze       | Ellenbogen             | R 🖉        |
| _  |                                         |                        |            |
|    | <ul> <li>Bakteriologie inkl.</li> </ul> | 🔁 Mat. A 🛲 B 📼         |            |
|    | Resistenz                               |                        |            |
|    | Schimmelpilze                           | 🚰 Mat. A 🛲 B 📼         | <b>2</b>   |

Wählen Sie die gewünschte/n Anforderung/en oder fügen Sie neue innerhalb der Materialzeile B hinzu:

| Material     Image: Constraint of the second second s |                                                                     | Lokalisation / Bemerk. | Proben-Nr.<br>01<br>02 |
|----------------------------------------------------------------------------------------------------|---------------------------------------------------------------------|------------------------|------------------------|
|                                                                                                    | <ul> <li>Bakteriologie inkl.</li> <li>Resistenz</li> </ul>          | 🔁 Mat. A 🚥 B 🚥         | <i>¥</i>               |
|                                                                                                    | Schimmelpilze                                                       | 🗿 Mat. A 🗰 B 🗰         | <b></b>                |
|                                                                                                    | <ul> <li>+ bakt. Breitspektr. PCR<br/>(falls Kultur neg)</li> </ul> | 🗿 Mat. A 📼 B 🗰         | <i>¥</i>               |

Dieser Auftrag besteht aus zwei Proben. Bei Probe A (Gewebe Arm rechts) wird eine allgemeine Bakteriologie inkl. Resistenz sowie eine Schimmelpilzsuche durchgeführt. Bei der Probe B (Gelenk-Punktat Ellenbogen) wird eine allgemeine Bakteriologie inkl. Resistenz und eine Schimmelpilzsuche durchgeführt sowie eine bakterielle Breitspektrum PCR falls die Kultur negativ sein sollte.

Möchten Sie beispielsweise beim Gelenk-Punktat die bakterielle Breitspektrum PCR direkt verordnen ohne das Kulturresultat abzuwarten, dann erstellen Sie eine neue Materialzeile und wählen das Material «Gelenk-Punktat für PCR»:

|   | Ma | terial 🔶                                                   |              | Lokalisation / Bemerk. |         | Proben-Nr. |
|---|----|------------------------------------------------------------|--------------|------------------------|---------|------------|
|   | Α  | MIK Gewebe für Bakt-Pilze                                  | $\checkmark$ | Arm rechts             | ٠       | 01         |
|   | В  | MIK Gelenk-Punktat für Bakt-Pilze                          | $\checkmark$ | Ellenbogen             | - 🎭 - 🥔 | 02         |
|   | С  | MIK Gelenk-Punktat für PCR                                 | $\sim$       | Ellenbogen             | ۵.      | 03         |
| 1 |    |                                                            |              | _                      |         |            |
|   |    | <ul> <li>Bakteriologie inkl.</li> <li>Resistenz</li> </ul> | 👍 Mat        | A 🗰 B 🚥                |         | <u> </u>   |
|   | -  | Schimmelpilze                                              | 😳 Mat        | А 🗰 В 🚥                |         | <i>¥</i>   |
| • | -  | <ul> <li>Bakterielle Breitspektrum<br/>PCR</li> </ul>      | 🔂 Mat.       | с 🗕                    |         | ø          |

### Verordnungsanleitung: Mit Anforderungseingabe beginnend

Wir empfehlen mit der Eingabe der Anforderung zu beginnen, wenn es sich um einen spez. Erreger/Anforderung handelt (Bsp. Legionella-Antigen), bei der Verordnung von Stuhlanforderungen oder bei serologischen Anforderungen, weil Ihnen dann vom System die geeigneten Probenmaterialien angeboten bzw. das «passende» Material direkt zugeordnet wird.

Wählen Sie die gewünschte Anforderung auf der linken Seite. Die entsprechende Anforderungszeile wird anschliessend auf der rechten Seite angezeigt und (wenn nur aus einem bestimmten Material möglich) direkt mit dem entsprechenden Material kombiniert.

| Suche   | 🛛 🕅 dieser Karte                                                                                                    | Material 🔅 Lokalisation / Bemerk. F                                                                                                    | Proben-Nr.      |
|---------|----------------------------------------------------------------------------------------------------|----------------------------------------------------------------------------------------------------|-----------------|
| •       | Bakteriologie<br>Stuhlverfahren<br>Stuhlbakteriologie<br>Clostridioides (Clostridium) difficile C<br>Salmonella inkl. S.Typhi, Campylobac<br>weitere Verfahren<br>Mykologie (Pilze)<br>Mykologie (TB) |                                                                                                    |                 |
| . ⊳     | Serologie (SER)                                                                                                    | < > OK                                                                                                    |                 |
|         | Molekularbiologie (PCR)<br>Vorgängig telefonisch anzumeldende Notfall-Untersuc                                                                                                    | Auftrags-Info                                                                                                    |                 |
| Suche ( | in dieser Karte 📝                                                                                                    | Material Constriction des Construction des Construction des Construction des Construction des Construction des Constructions des Constructions des Construct | roben-Nr.<br>01 |
| 4       | Bakteriologie<br>Stuhlverfahren<br>Stuhlbakteriologie<br>Clostridioides (Clostridium) difficile C<br>Salmonella inkl. S.Typhi, Campylobac<br>weitere Verfahren                                        | (Clostridium) difficile GDH,                                                                                                    | <u>~</u>        |

Wenn die Materialzuordnung nicht automatisch vom System erfolgt, wählen Sie das gewünschte Material beim Plus-Symbol innerhalb der Anforderungszeile.

Bsp.

| Suche ( | T        | <b>X</b> ) i       | in dieser Karte | Ma | iterial 🕂            |                |        | Lokalisation / Bem | ierk. | Proben-Nr.  |
|---------|----------|--------------------|-----------------|----|----------------------|----------------|--------|--------------------|-------|-------------|
|         |          |                    | ^               | A  | MIK Blut für Quantit | eron           | ~      | 2                  | ▼ 30  | 01,02,03,04 |
| Þ       | Bakteric | logie              |                 | -  | Quantifero           | n              | 😳 Mat. | Α 💻                |       | <i>¥</i>    |
| Þ       | Stuhlve  | rfahren            |                 |    | SER Borrel           | ia burgdorferi | Mat.   |                    |       | 4           |
| ⊳       | Mykolog  | ie (Pilze)         |                 |    |                      |                |        |                    |       |             |
| Þ       | Mykoba   | kteriologie (TB)   |                 | -  | SER Trepo            | nema pallidum  | 😳 Mat. |                    |       | <i>¥</i>    |
| ⊿       | Serolog  | ie (SER)           |                 |    |                      |                |        |                    |       |             |
|         | •        | T-Spot             |                 |    |                      |                |        |                    |       |             |
|         | •        | Quantiferon        |                 |    |                      |                |        |                    |       |             |
|         | •        | SER Bartonella hen | iselae          |    |                      |                |        |                    |       |             |
|         | •        | SER Borrelia burgd | lorferi         | <  |                      | >              | OK     |                    |       |             |

Es erscheinen nur Materialien, die für diese Anforderung möglich sind:

| Material A MIK Blut fü | )<br>ir Quantiferon                                  | Lokalisation / Bemerk. | Proben-Nr.<br>01,02,03,04 |
|------------------------|------------------------------------------------------|------------------------|---------------------------|
| - Qu                   | uantiferon 🔁                                         | Mat. A 🚥               | <u></u>                   |
| 💻 SE                   | R Borrelia burgdorferi 🛛 🔂                           | Mat.                   | <i>¥</i>                  |
| - SE                   | R MIK Liquor für Serologie<br>MIK Blut für Serologie | Mat.                   | <u> </u>                  |

Nachdem Sie das gewünschte Material ausgewählt haben, wird eine neue Materialzeile dafür erstellt:

| Ma | terial 🕂 🕂                                   | Lok        | alisation / Bemerk. |       | Proben-Nr.  |
|----|----------------------------------------------|------------|---------------------|-------|-------------|
| Α  | MIK Blut für Quantiferon                     | ✓          |                     | ✓ ÷   | 01,02,03,04 |
| В  | MIK Blut für Serologie                       |            |                     | ▽ 🎭 🥜 | 05          |
| -  | Quantiferon                                  | 🔂 Mat. A 🗕 |                     |       | <u></u>     |
| F  | <ul> <li>SER Borrelia burgdorferi</li> </ul> | 🔂 Mat.     | в 🚥                 |       | <u></u>     |
| -  | SER Treponema pallidum                       | 🔂 Mat.     | в 📥                 |       | <i>4</i>    |

Wichtig: Das Material B ist in diesem Beispiel auch für den serologischen Nachweis von *Treponema pallidum* geeignet (für Sie ersichtlich am leeren Kästchen bei B innerhalb der Anforderungszeile). Wählen Sie das leere Kästchen anstelle einer erneuten Materialeingabe:

| Ma | iterial 🔶                                  | Lokalisation / Bemerk. | Proben-Nr.  |
|----|--------------------------------------------|------------------------|-------------|
| Α  | MIK Blut für Quantiferon                   |                        | 01,02,03,04 |
| в  | MIK Blut für Serologie                     | Solution               | 05          |
|    | Quantiferon                                | 🔁 Mat. A 🚥             | <i>¥</i>    |
| F  | SER Borrelia burgdorferi                   | 😥 Mat. 🛛 💻             | <i>€</i>    |
|    | <ul> <li>SER Treponema pallidum</li> </ul> | Mat. B -               | <u></u>     |

Mit diesem Vorgehen stellen Sie sicher, dass die Anforderungen «*Borrelia burgdorferi*» und «*Treponema pallidum*» aus dem gleichen Probenröhrchen durchgeführt werden können.

# Nachträgliche Änderung einer Verordnung

Eine Änderung der Verordnung kann bis zum Eintreffen der Probe/n im Labor vorgenommen werden. Die Konsequenzen sind dabei abhängig davon, ob die Entnahmestelle oder das Material geändert wird.

Änderung der Entnahmestelle:

Die nachträgliche Änderung der Entnahmestelle hat keinen Einfluss auf die Proben-Nummer. D.h. die Etiketten müssen nicht nochmals gedruckt werden.

#### Änderung des Materials:

Wird das Material nachträglich bei einer bereits gespeicherten Verordnung geändert, erfolgt aus Sicherheitsgründen die Vergabe einer neuen Proben-Nummer. Im Labor ist anschliessend kein elektronischer Auftrag für die ursprüngliche Proben-Nummer mehr vorhanden. Dies hat zur Folge, dass die **Etikette** zwingend **neu gedruckt** und das Probengefäss mit der NEUEN Etikette beklebt werden muss.

### Nachverordnungen

Solange die Probe noch nicht im Labor eingetroffen ist, kann die Nachverordnung direkt in der ursprünglichen Verordnung ergänzt werden.

Sobald die Probe im Labor eintrifft, wird die Verordnung im KISIM gesperrt. Die Nachverordnung muss dann telefonisch im Labor mitgeteilt werden.

# Besonderheiten bei einzelnen Materialien

#### Blutkulturen

Bei Erwachsenen besteht ein Blutkultur-Set zwingend aus je einer aeroben (Deckelfarbe mint) und einer anaeroben Flasche (Deckelfarbe orange), im KISIM werden daher zwei Proben-Nummern vergeben.

Die Entnahmestelle (Lokalisation) ist auf der Etikette ersichtlich und ermöglicht neben der Proben-Nummer und der Information zur Deckelfarbe die eindeutige Probenzuordnung.

| Material 😔                                                                        | Lokalisation / Bemerk.                                                                | Proben-Nr.            |
|-----------------------------------------------------------------------------------|---------------------------------------------------------------------------------------|-----------------------|
| A MIK Blutkultur-Set (aerob-anaerob)                                              | 🗢 ZVK zentral venöser Kathet 🗟 🛞 🏈                                                    | 01,02                 |
| Bakteriologie inkl.<br>Resistenz                                                  | 🔁 Mat. A 🚥                                                                            | 2                     |
| 27.10.2018<br>MIK 8K aerob (mini)<br>ZVK V. iem. re<br>22.09.21 08:30 20000222.01 | 27 10.2018<br>MIK BK anaerob (orange)<br>ZVK Y. fem. re<br>22.09.21 08:30 20000222.02 | Balgrist IMM<br>00222 |
|                                                                                   | Die Etikette der anaero<br>enthält keinen Barcode                                     | ɔben Flasche<br>₂     |

Kleben Sie die Etikette auf die vorgesehene Stelle und nicht auf den Flaschenbarcode. Der Flaschenbarcode wird für die Verarbeitung der Probe im Labor benötigt.

![](_page_25_Figure_7.jpeg)

![](_page_25_Picture_8.jpeg)

Flaschenbarcode

#### Screening-Proben

Die Screening Anforderungen sind im KISIM in zwei Ordnern aufgelistet:

![](_page_26_Picture_3.jpeg)

• Screening: Repatriierung

Materialabhängige Suche multiresistenter Keime inkl. *Candida auris* (keine *Candida auris* Suche bei Urin-Proben) bei einer repatriierten Person.

Bsp.

| Ma | terial 🔶                               |               | Lokalisation / Bemerk. |               |    | Proben-Nr. |
|----|----------------------------------------|---------------|------------------------|---------------|----|------------|
| Α  | MIK Nasen-Abstrich Repat.              | $\overline{}$ |                        | $\overline{}$ | ی  | 01         |
| В  | MIK Axilla-Abstrich Repat.             | $\overline{}$ |                        | $\overline{}$ | ی  | 02         |
| С  | MIK Leisten-(inguinal) Abstrich Repat. | $\overline{}$ |                        | $\overline{}$ | ÷. | 03         |
|    |                                        | _             |                        |               |    |            |
|    | Screening: Repatriierung 🔂 M           | at. /         | A 🗰 B 🗰 C 🚥            |               |    | <i></i>    |

| < |               | > ОК                                                   |
|---|---------------|--------------------------------------------------------|
|   | Auftrags-Info |                                                        |
|   | Material      | v (eSwab), v (eSwab), v (eSwab)<br>Gesamt: 3 Probe(n). |

- Screening: Gezielte Suche multiresistenter Erreger
  - Bsp.

| Ma | terial 😔                                              | Lokalisation / Bemerk. |    | Proben-Nr. |
|----|-------------------------------------------------------|------------------------|----|------------|
| A  | MIK Leisten-(inguinal) Abstrich für gezielte<br>Suche | beidseitig             | ÷. | 01         |
| в  | MIK Rektal-Abstrich für gezielte Suche                | 2                      | ۹. | 02         |
|    | 🔹 VRE 💆 Mat.                                          | А 🗰 В 🗰                |    | <i>¥</i>   |

Ist die Suche eines Keims an unüblicher (nicht aufgeführter) Entnahmestelle notwendig, ist dies in vorgängiger Rücksprache mit unseren Akademikern in Ausnahmefällen möglich

#### Stuhl

Bei Stuhlproben entspricht die Verordnung einer allgemeinen Bakteriologie der Suche nach *"Salmonella* inkl. *S.*Typhi, *Campylobacter, Shigella*". Diese Anforderung kann wie folgt verordnet werden:

- Stuhlverfahren
  - ▲ Stuhlbakteriologie
    - Clostridioides (Clostridium) difficile GDH, Toxin
    - Salmonella inkl. S.Typhi, Campylobacter, Shigella
  - weitere Verfahren
- Mykologie (Pilze)
- Mykobakteriologie (TB)
- Serologie (SER)
- Molekularbiologie (PCR)
- Vorgängig telefonisch anzumeldende Notfall-Untersuchungen

#### Quantiferon

Ein Quantiferon-Test besteht aus 4 Spezial-Röhrchen. Sie können diese mit dem üblichen Bestellformular direkt beim Institut für Medizinische Mikrobiologie beziehen. Das Vakuum in den Röhrchen ist auf die vorgesehene Blutmenge (1mL) eingestellt. Bei der elektronischen Verordnung werden 4 Etiketten mit fortlaufenden Probennummern gedruckt, wobei die 3 letzten Etiketten keinen Barcode aufweisen.

![](_page_27_Picture_15.jpeg)

Der Röhrchen-Transport erfolgt bei Raumtemperatur.

#### T-Spot

10mL Heparin-Blut frühestens am Dienstagnachmittag, idealerweise am Mittwochmorgen abnehmen und bis spätestens 12:00 ins Institut für Medizinische Mikrobiologie schicken. Bitte stellen Sie sicher, dass die elektronisch dokumentierte Entnahmezeit der tatsächlichen Abnahmezeit entspricht. Diese Information ist relevant für die Testdurchführung. Fällt die Testdurchführung auf einen Feiertag, bitte Rücksprache mit dem Serologie-Labor (044 634 26 13) nehmen.

Der Röhrchen-Transport erfolgt direkt nach der Abnahme bei Raumtemperatur.

# Informationen zu den Etiketten

### Etikettendruck

Sie können Etiketten wie folgt drucken:

In der Kurve beim Kapitel Labor auf die Zeile "MikrobiologieUZH/IMM" und dort per rechtem Mausklick auf die Box "Lab":

| Medikamente in Reserve   |                                           |                                                  |   |
|--------------------------|-------------------------------------------|--------------------------------------------------|---|
| Reserve (Limiten)        |                                           | Neue Verordnung Labor für 10.03.2023 07:00       |   |
| Ernährung                |                                           | Neue Laborabnahme für 10.03.2023 07:00           |   |
| Spezielle Massnahmen     |                                           |                                                  |   |
| Installationen, Zugänge  | ^                                         | Offnen                                           |   |
| Respirator Astral        | ^                                         | Respirator Astral Bearbeiten                     |   |
| - TEST1                  |                                           | Davieren                                         |   |
| - Ausfuhr                |                                           | Fugaret -                                        |   |
| Respirator VIVO 50       | ^                                         | Respirator VIVO 50 Kopieren für 10.03.2023 1b:45 |   |
| - Blocken                |                                           | Löschen                                          |   |
| - TEST2                  | Alle 2 Std.                               | X X X X X X X X X X X X Visieren als X           | Х |
| Ausstattungen            |                                           | Visum löschen                                    |   |
| Wunden / Verbände        | ^                                         |                                                  |   |
| Test Wunde 3             | Fuss, links, von oben                     | Test Wunde 3 Etiketten drucken                   |   |
| - Verbandwechsel         | Test Verbandwechsel zu Wunde 2            | into +                                           |   |
| Test                     | Hand, links, von oben, Erstes Auftreten + | Test Senden an                                   |   |
| Labor                    | ^                                         | Springe zum >                                    |   |
| Mikrobiologie UZH/IMM    | Bakt-Pilze: ba                            | LÁB                                              |   |
| naulologie               |                                           |                                                  |   |
| Untersuchungen / Termine |                                           |                                                  |   |
| Anmeldungen              | ^                                         |                                                  |   |
| Anmeldung                | Anmeldung Bewegungsanalyse                | Anneldung Bewegungsanalyse                       |   |

Anmerkung:

• Beim Etikettendruck kann falls nötig der Entnahmezeitpunkt noch angepasst werden:

| - | Etiketten drucken                              |  |
|---|------------------------------------------------|--|
|   | Material                                       |  |
| _ | v04 (Borsäure-Röhrli)                          |  |
|   | Entnahme Datum 10.03.2023 🗹 Zeit 07:00 🗹 Jetzt |  |
|   | Drucker:                                       |  |
|   | P04175 - Test IT                               |  |
|   | Anzahl Etiketten: 1                            |  |
|   |                                                |  |
|   | Drucken Abbrechen                              |  |
|   |                                                |  |

• Der Etikettendruck erfolgt ausschliesslich im Balgrist. Das Labor hat nicht die Möglichkeit Etiketten zu drucken.

#### Etikettenverwendung

Bitte beachten Sie:

- Eine Etikette pro Material verwenden
- Etikette senkrecht auf das Probenröhrchen kleben
- Proben ohne Etikette werden entsorgt

![](_page_29_Picture_15.jpeg)

### Etikettenbeschrieb

![](_page_30_Figure_2.jpeg)

#### Legende:

- 1 Patientennamen
- 2 Geburtsdatum des Patienten
- 3 Buchstaben-/Zahlencode (v01/v15/ctg ...) ermöglichen die Probentriage im Labor, müssen im Balgrist nicht beachtet werden
- 4 Hinweis in Klammer bezieht sich auf das zu verwendende Probengefäss. Eine Liste mit Bildern zu den Probengefässen finden Sie am Ende dieser Unterlagen. Werden zwei Probengefässe aufgelistet, eigenen sich beide für die Untersuchung. Die Entscheidung liegt dann bei Ihnen und ist (beispielsweise bei Punktaten) von der Probenmenge abhängig.
- 5 «MIK» und «IMM» kennzeichnen die Proben fürs mikrobiologische Labor (Institut für Medizinische Mikrobiologie, Gloriastrasse 28, 044 634 27 00)
- 6 Materialbezeichnung
- 7 Falls vorhanden: Entnahmestelle (Lokalisation)
- 8 Kurze Sequenz (=Kurznummer) der Balgrist-Auftragsnummer
- 9 Vollständige Balgrist-Auftragsnummer
- 10 Die **letzten zwei Ziffern** der Auftragsnummer (nach dem Punkt) beziehen sich auf die **Probennummer** und sind beispielsweise beim Zuordnen der Blutkulturflaschen sehr wichtig.

### Allgemeine Etiketten-/Probenzuordnung

Die Probenzuordnung erfolgt anhand der Proben-Nummer, also den letzten zwei Ziffern der Nummer unterhalb des Barcodes:

![](_page_31_Figure_3.jpeg)

Beachten Sie zudem, dass Ihnen die Information innerhalb der Klammer einen Hinweis zum Probengefäss gibt. Bei der Verwendung des angegebenen Probengefässes stellen Sie eine korrekte Testdurchführung sicher.

Bsp. bei Urinproben:

![](_page_31_Figure_6.jpeg)

# Etiketten-/Probenzuordnung bei einem Blutkultur-Set

Die Probenzuordnung erfolgt anhand der Proben-Nummer, also den letzten zwei Ziffern der Nummer unterhalb des Barcodes, zusätzlich anhand der Entnahmestelle (Lokalisation) und der Information zur Flaschendeckelfarbe:

![](_page_32_Figure_3.jpeg)

| Material |                                    | Lokalisation / Bemerk.        | Proben-Nr. |
|----------|------------------------------------|-------------------------------|------------|
| Α        | MIK Blutkultur-Set (aerob-anaerob) | ZVK zentral venöser Kathet    | 01,02      |
| В        | MIK Blutkultur-Set (aerob-anaerob) | arteriell gestochen / Hand re | 03,04      |

# für Abstriche für Urethral- Abstriche vorgesehen oder für Urin-Proben CobasSampleKit eSwab BK aerob BK anaerob Heparin-Röhrli 10ml EDTA-Röhrli Citrat-Röhrli Nativ-Röhrli(Serum) = 1 Set Trbs Nativ-Röhrli Liquor Nativ-Röhrli Quantiferon-Set fecalSwab Nativgefäss Plastik-Röhrli Tbc-Röhrli 50ml Borsäure-Röhrli Tupperwarebox

Probengefässe für mikrobiologische Untersuchungsmaterialien

Grössenverhältnisse stimmen nicht überein!